## **Authority DMS**

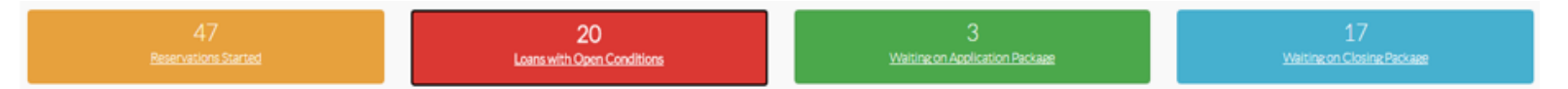

#### Home Screen Navigation:

- Yellow Box: Reservations Started
  - Reservations have been started but haven't been submitted as a live/locked loan
- Red Box: Loans with Conditions
  - o Incomplete loans for both application and closing status
- Green Box: Waiting on Application Package
  - o Waiting on Homeownership Affidavit and Appraisal
- Blue Box: Waiting on Closing Package
  - Loans that heave been wired by the IHCDA waiting on closing documents to be uploaded

## Tabs on the Left Side:

| DMS <              |                                                                                      |
|--------------------|--------------------------------------------------------------------------------------|
|                    | Single Family                                                                        |
| Single Family V    | o Loan Queue                                                                         |
|                    | <ul> <li>Allows you to review the status of all of your loans</li> </ul>             |
| Loan Queue         | <ul> <li>New Reservation</li> </ul>                                                  |
|                    | <ul> <li>Allows you to reserve a new loan for a borrower</li> </ul>                  |
| New Reservation    | <ul> <li>Rate Sheet</li> </ul>                                                       |
|                    | <ul> <li>Allows you to view the IHCDA program rates for the day</li> </ul>           |
|                    | <ul> <li>Bulletins</li> </ul>                                                        |
| Bulletins          | <ul> <li>Allows IHCDA staff to communicate with lenders about new updates</li> </ul> |
| Training Documents |                                                                                      |
|                    |                                                                                      |

#### How to Make a Reservation:

- 1. Click New Reservation on the left-hand side of the screen.
- 2. Enter Borrower's Information and their present address then click next. (Not the property address that they intend to purchase.)
- 3. Enter co-signer information if it applies, then click next.
  - a. Click next and move to the next screen if there is no co-signer
- 4. Enter the borrower's annual income and the total number or income recipients.
- 5. Enter the household demographics.

# ihcda OO😂

- 6. Enter the new property information.
  - a. Be sure to note if the if the property is located on targeted census tract or not. https:// www.in.gov/ihcda/lenders-and-realtors/targeted-areas/
- 7. Enter the lender information and the programs you would like to use.
  - a. The lender loan number is optional
  - b. Note: Reservations cannot be made until the rates have been set in the morning.
  - c. Reservations cannot be made after 5pm ET
- 8. Confirm submission
  - a. Once the submission has been confirmed, a 5-digit loan number will be assigned to the reservation.
  - b. You are now ready to upload the application documents.

## 8 Stages of the IHCDA Loan Process:

- Can be found under the "Summary" tab
- 1. Reserved
- 2. Fee Received
- 3. Application Upload
- 4. Application Review
- 5. Committed
- 6. Closing Upload
- 7. Closing Package Review
- 8. MCC Issued/Purchased

## How to Upload the IHCDA Applications:

- Required Documents: Homeownership Affidavit, Appraisal
- 1. Click "loan queue" located on the left side of the screen.
- 2. Click the loan reservation number that you want to upload application documents for.
- 3. Click the documents tab.
- 4. Scroll down to the bottom of the page and click the dropdown under "Fillable Documents."
- 5. Click Homeownership Affidavit the click "Generate Filled Document."
- 6. Fill, sign, and date the Homeownership Affidavit.
- 7. While still on the documents tab, scroll up to the "Documents Required by Stage."
- 8. Click the arrow to the left to upload the Homeownership Affidavit.

| Summary                                                                                                 | Mortgage                                 | DPA | Property | III Borrowers -   | Status   | Comments | Transactions | Documents |  |      |      |
|----------------------------------------------------------------------------------------------------|------------------------------------------|-----|----------|-------------------|----------|----------|--------------|-----------|--|------|------|
| Info                                                                                                    |                                          |     |          |                   |          |          |              |           |  |      |      |
| Borrower: CHARLIE CURTIS, Jr. Reservation #: 54484 Property. 222 ROOSEVELT STREET<br>LA PORTE, IN 46350 |                                          |     |          |                   |          |          |              |           |  |      |      |
| Document                                                                                                | s Required by Sta                        | age |          |                   |          |          |              |           |  |      |      |
| Stage                                                                                                   |                                          |     | Туре     |                   |          | i        | Required     | File      |  | Date |      |
| O Reser                                                                                                 | ved                                      |     | IHCDA    | Internal Document | - not me |          |              |           |  |      |      |
| Reser                                                                                                   | ved                                      |     | IHCDA    | Internal Document | - not me |          |              |           |  |      |      |
| Applic                                                                                                  | ation Upload                             |     | Apprais  | sal               |          |          |              |           |  |      |      |
| Other Documents                                                                                         |                                          |     |          |                   |          |          |              |           |  |      |      |
| Туре                                                                                                    |                                          |     |          |                   |          | File     |              |           |  |      | Date |
| Fillable Do                                                                                             | cuments                                  |     |          |                   |          |          |              |           |  |      |      |
| Maximum                                                                                                 | Maximum Tax Recapture Notice w signature |     |          |                   |          |          |              |           |  |      |      |
|                                                                                                    |                                          |     |          |                   |          |          |              |           |  |      |      |

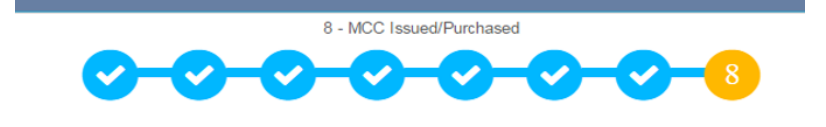

2

- 9. Repeat step 8 to upload the appraisal.
- 10. Once the Homeownership Affidavit and Appraisal have been uploaded, a submission box will appear asking if you are ready to submit the file to IHCDA for review. Click "Ok."

## **Application Incomplete (Conditions):**

• If you receive an incomplete review, the loan status bubble will turn <u>red</u> at stage 4 under the "Summary" tab.

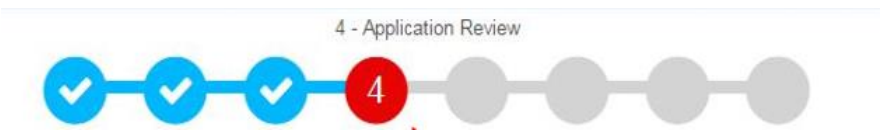

• The validation checks box, also under the "Summary" tab, will also show a <u>red</u> "X" meaning that there are open conditions.

| Validation Checks |   |  |
|-------------------|---|--|
| Fees              | × |  |
| Conditions        | × |  |
| Documents         | ~ |  |

• You will need to review the conditions and submit the correct information for IHCDA to process.

#### How to Review Open Conditions:

| Summary Mortgage                                               | DPA                                                                                                    | Property              | Borrowers -        | Status       | Comments   | Transactions | Documents |            |             |             |                   |           |        |
|----------------------------------------------------------------|----------------------------------------------------------------------------------------------------|-----------------------|--------------------|--------------|------------|--------------|-----------|------------|-------------|-------------|-------------------|-----------|--------|
| Info                                                           |                                                                                                    |                       |                    |              |            |              |           |            |             |             |                   |           |        |
| Borrower: BRADLEY S.                                           | Borrower: BRADLEY S. THORN Reservation #: 87393 Property: 5187 Terry Ave<br>Portage, IN 46368                                                                                                    |                       |                    |              |            |              |           |            |             |             |                   |           |        |
| Stag <del>e</del> s                                            |                                                                                                    |                       |                    |              |            |              |           |            |             |             |                   |           |        |
| Stage Code                                                     |                                                                                                    | Stage                 |                    |              | Status     |              |           | Stage Date |             | O           | pened By          |           |        |
| 01                                                             |                                                                                                    | Reserve               | ed                 |              | Approved   | Approved     |           | 11/6/2019  |             | Sa          | Samantha Anderson |           |        |
| 02                                                             |                                                                                                    | Fee Received          |                    |              | Approved   | Approved     |           | 11/7/2019  |             | Ca          | Carla Bruce       |           |        |
| 03                                                             |                                                                                                    | Applicat              | tion Upload        |              | Approved   |              | 11/7/2019 |            |             | Ca          | arla Bruce        |           |        |
| 04                                                             |                                                                                                    | Application Review In |                    |              | Incomplete |              |           | 11/7/2019  |             | Ca          | arla Bruce        |           |        |
| Conditions                                                     |                                                                                                    |                       |                    |              |            |              |           |            |             |             |                   |           |        |
| Close Status                                                   | (                                                                                                    | Condition             | Stage              |              | Opened     | By D         | ate Set   | Da         | te Received | Date Rev    | iewed             | Closed By |        |
| 🥒 🔲 Lender Sut                                                 | mitted                                                                                                    | The IHCDA H           | lomeowners Applic  | ation Review | Bruce, Ca  | arla 1       | 1/7/2019  | 11,        | /8/2019     |             |                   |           |        |
| If there are conditions listed<br>condition. Click the 'Add Co | If there are conditions listed above that have a status of 'Open', you will need to upload a document to satisfy that condition. Click the 'Add Conditions Document' button and then select the document you wish to upload. When you |                       |                    |              |            |              |           |            |             | d Condition |                   |           |        |
| do this, you will also need to                                 | choose which c                                                                                                    | conditions the o      | ocument satisfies. |              |            |              |           |            |             |             |                   |           | Stages |

- 1. Click on the "Status" tab.
- 2. Scroll down to the bottom of the screen to the "Conditions" box.

3. Double click on the condition to review what needs to be corrected.

| Stage                 | Application Review                                     | •          |
|-----------------------|--------------------------------------------------------|------------|
| Condition Status      | Lender Submitted                                       | •          |
| UserName              | Carla Bruce                                            |            |
| Date Set              | 11/7/2019                                              |            |
| Date Received         | 11/8/2019                                              | •          |
| Date Reviewed         |                                                        | •          |
| Condition             | The IHCDA Homeownership Affidavit is marked "Yes" the  | •          |
| Condition Description | This is where you view what IHCDA has requested be fix | ed. <br>// |
|                       | Save Return                                            |            |

- 4. Correct the necessary documents, then click "Add Conditions Document" located at the bottom of the "Status" tab.
- 5. If there are multiple conditions, select the one you wish to satisfy.
- 6. Upload the new document, then click save.
- 7. Once Application Review stage is approved, you can request DPA funds.

## How to Order DPA Funds:

- 1. Click the "Summary" tab.
- 2. Scroll to the bottom of the page and click "DPA Funding Request."
- 3. Enter the title company information where you wish for the DPA funds to be sent.
- 4. Enter the lender information on the "Contact Confirmation" side.
  - a. The email address should be someone who needs to know that the DPA wire has been sent.
- 5. Click "Save."

6. You will be able to see when the DPA funding request has been submitted under the "Summary" tab in the "Loan Process" box.

| Loan Process        |  |  |  |  |  |  |  |
|---------------------|--|--|--|--|--|--|--|
| ext Home, MCC       |  |  |  |  |  |  |  |
| 26/2017             |  |  |  |  |  |  |  |
|                     |  |  |  |  |  |  |  |
| 15/2017             |  |  |  |  |  |  |  |
|                     |  |  |  |  |  |  |  |
| 2251546             |  |  |  |  |  |  |  |
| CC Issued/Purchased |  |  |  |  |  |  |  |
| pproved             |  |  |  |  |  |  |  |
| arianne Fraps       |  |  |  |  |  |  |  |
| 27/2017             |  |  |  |  |  |  |  |
|                     |  |  |  |  |  |  |  |

7. Uploading the documents from the closing is next.

#### **How to Upload Closing Documents:**

- The process is the same as uploading the application documents.
- 1. Click the "Documents" tab.
- 2. Scroll to the bottom of the screen and click the "Fillable Documents" dropdown.
- 3. Generate each document as needed using the "Generate Fillable Document" button.
- 4. Upload all the required documents on the checklist for IHCDA to review.
  - a. The "Loan Status" will advance to stage 7, Closing Package Review.
- 5. Periodically check on the loan status to see of the closing documents have been approved.
- 6. If any of the documents aren't approved, IHCDA will create a condition for it.
- Refer to the <u>"How to Review Open Conditions"</u> section on pages 3 and 4 to review how to submit the correct documents.
- 8. When stage 7 is a blue, checked bubble, IHCDA has final approved the loan.

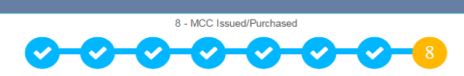

|    | Stage              | Туре                    | Required | File   |
|----|--------------------|-------------------------|----------|--------|
| G  | Reserved           | IHCDA Internal Docume   |          |        |
| Q× | Application Upload | Appraisal               |          | appr   |
| Q× | Application Upload | Homeownership Affidavi  |          | IHCD   |
| Q× | Application Upload | Misc Document-Applicat  |          | cert   |
| QX | Application Upload | Misc Document-Applicat  |          | 1003   |
| Q× | Closing Upload     | 1003 - Uniform Resident |          | Martir |
| Q× | Closing Upload     | Closing Disclosure      |          | Martir |
| Q× | Closing Upload     | IHCDA - 2nd Mortgage    |          | Martir |
| Q× | Closing Upload     | IHCDA - Borrowers Infor |          | Martir |
| Q× | Closing Upload     | IHCDA - Gift Letter     |          | Martir |
| Q× | Closing Upload     | IHCDA - Mortgage Rider  |          | Martir |
| QX | Closing Upload     | IHCDA - Promissory Not  |          | Martir |
| Q× | Closing Upload     | Note                    | 2        | Martir |
| QX | Closing Upload     | Tax Transcripts         |          | Micha  |